# 更改微軟新注音輸入法版本為內建 10.1 版

Windows 7 電腦內建為「微軟新注音輸入法 10.1 版」,也是全字庫支援版本如下所示:

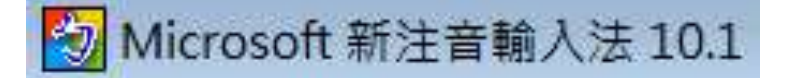

若您的微軟新注音輸入法為別的版本,可參考以下步驟回到10.1版:

步驟一

開始 > 控制台

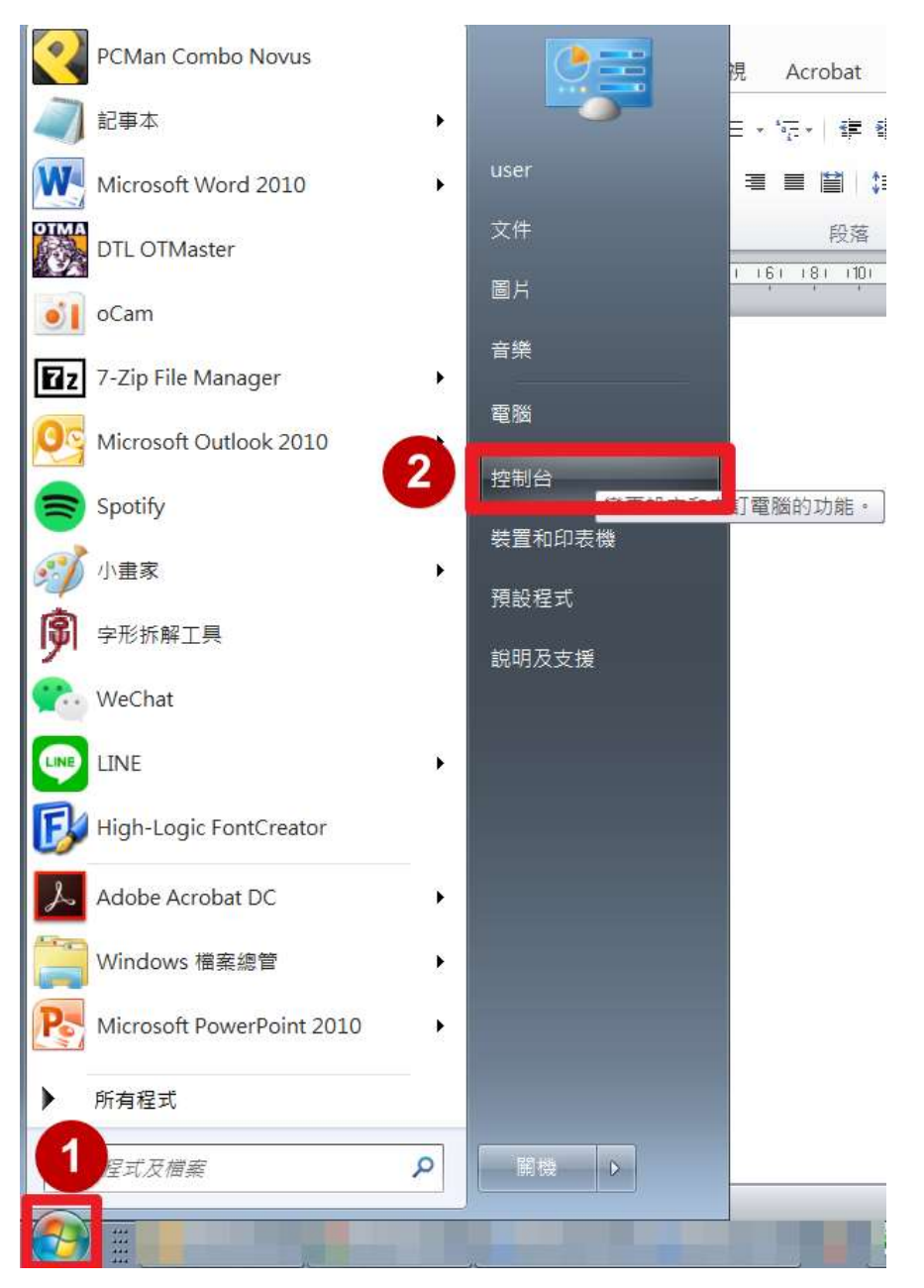

#### 步驟二

程式集 > 解除安裝程式

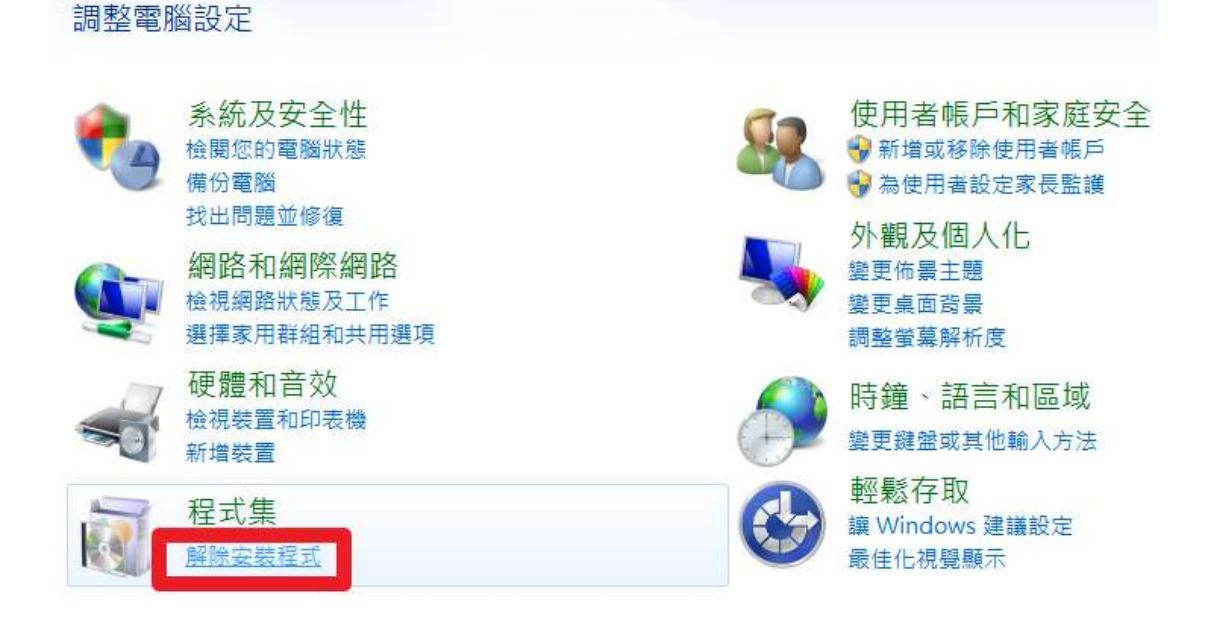

#### 步驟三

- 1.找到 Microsoft Office Standard 滑鼠右鍵(版本不論)
- 2.選「變更」

| 解除安裝或變更程式                                     |                         |   |
|-----------------------------------------------|-------------------------|---|
| 若要解除安裝程式,請從清單選取程式,然後按一下 [解除安裝]、[變更] 或 [亻      | ₿復] °                   |   |
| 組合管理 ▼ 解除安裝 變更                                | ≣≣ ▼ 🔞                  | ) |
| 名稱                                            | 發行者                     |   |
| 🛃 Java 7 Update 51                            | Oracle                  |   |
| KMP Service                                   | KMP                     |   |
| LibreOffice 6.4.7.2                           | The Document Foundation |   |
| S LINE                                        | LINE Corporation        | = |
| Sources Microsoft .NET Framework 4.7          | Microsoft Corporation   |   |
| 🔩 Microsoft .NET Framework 4.7 (繁體中文)         | Microsoft Corporation   |   |
| B Microsoft Office Standard 2010              | Microsoft Corporation   |   |
| ① Microsoft Power Query for Excel (xt m陈安装(U) | Microsoft Corporation   |   |
| Microsoft Security Essentials                 | Microsoft Corporation   |   |
| See Microsoft Silverlight                     | Microsoft Corporation   | - |

#### 步驟四

新增或移除功能(A)>繼續

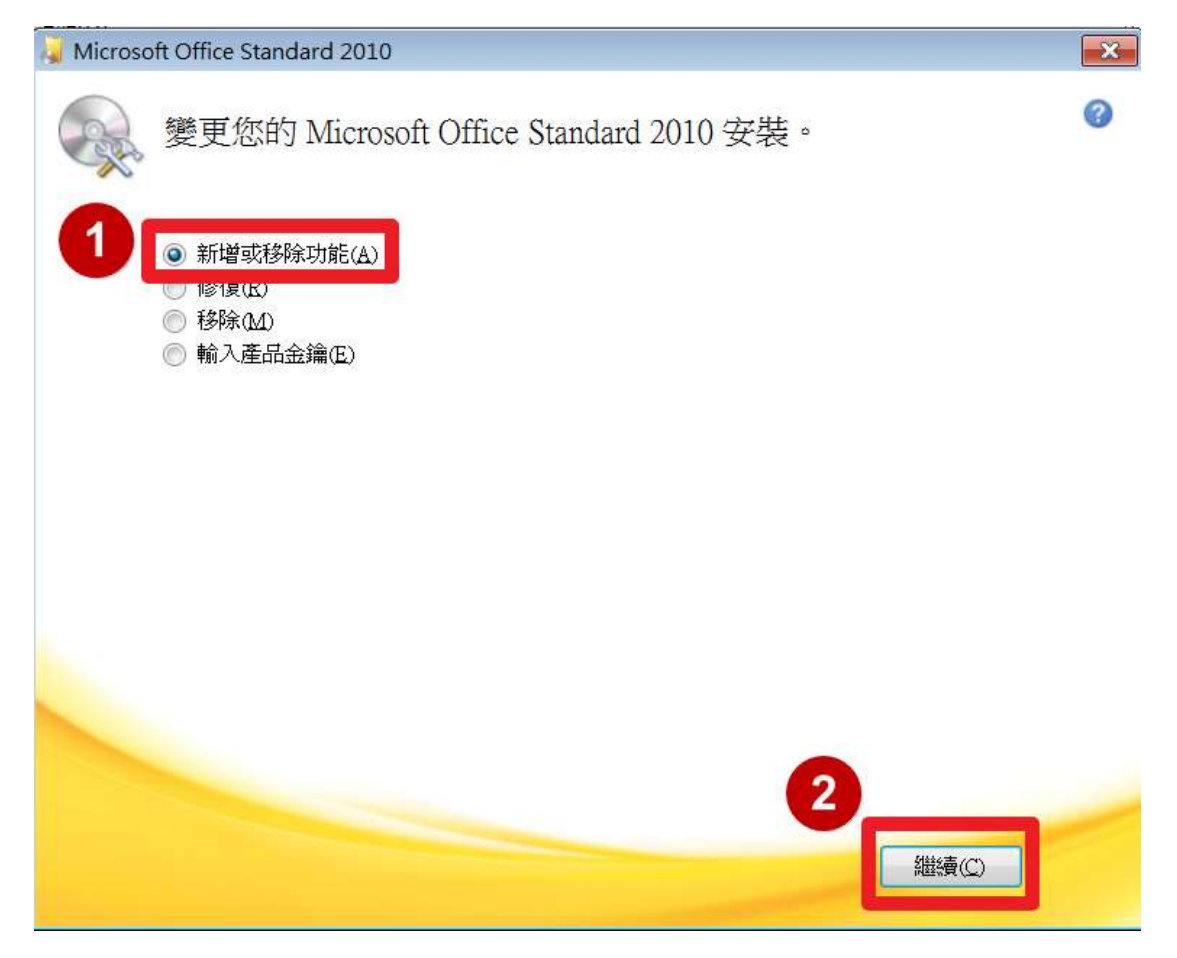

### 步驟五

Office 共用的功能,點選「+」

安裝選項(N)

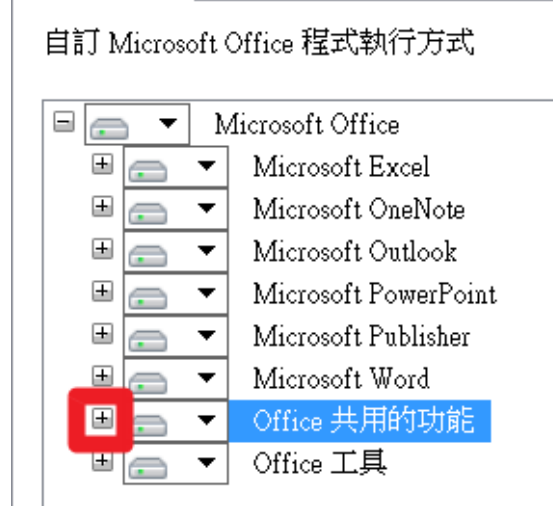

## 步驟六

Microsoft Office 輸入法(繁體中文)下拉式選單 > 無法使用 >繼續

| Microsoft Office Standard 2010 | X              |
|--------------------------------|----------------|
| 安裝選項(N)                        |                |
| 自訂 Microsoft Office 程式執行方式     | 0              |
| 🔲 👝 🔻   Microsoft OneNote      |                |
| 🗉 📻 🔻 Microsoft Outlook        |                |
| 🖽 📻 🔻 Microsoft PowerPoint     |                |
| 🖽 📻 🔻 Microsoft Publisher      |                |
| 🖽 📻 🔻 Microsoft Word           |                |
| □ 🔄 🔻 Office 共用的功能             |                |
| ▲ Microsoft Office 下載控制項       |                |
| ▲ Microsoft Office 佈景主題        |                |
| Microsoft Office 輸入法 (繁體中文)    |                |
| 一 從我的電腦執行(R) [2憑證              | =              |
| 2 🔀 無法使用(N) plications         |                |
| ₩eb 1th京土趣                     |                |
| □ 🔄 🔻 多媒體藝廊                    |                |
| 🗉 📻 🔻 多語系支援                    |                |
| 国 👝 🔻 字型                       |                |
| 🗉 👝 🔻 校訂工具                     |                |
| 🗉 👝 🔻 轉換和篩選程式                  | •              |
|                                | 所需的磁碟機總空間 3 B  |
|                                | 可用的磁味磁空间:2005B |
|                                | 上一步(K) 繼續(C)   |

# 步驟七

設定進度跑完 > 關閉

完成設定

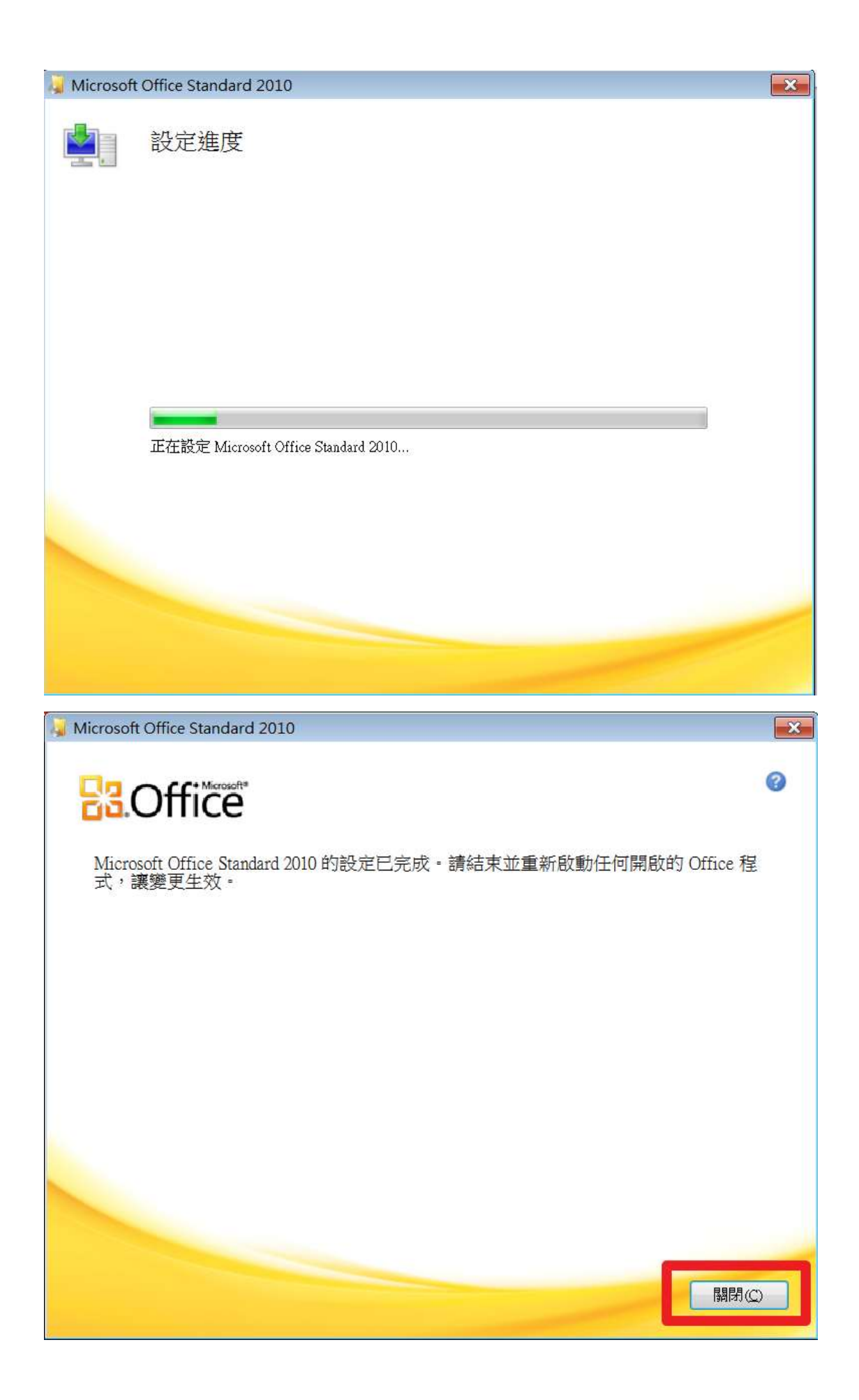